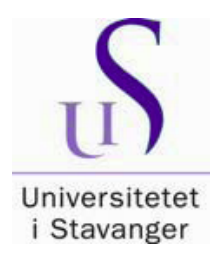

# Veiledning for innlevering av masteroppgaver til biblioteket

Selvregistrering i Brage for studenter ved det Helsevitenskapelige fakultet

Alle masteroppgaver - også de som ikke skal gjøres offentlig tilgjengelig - skal leveres inn til biblioteket via BIBSYS Brage som er UIS sitt åpne arkiv. Fra 2009 er masteroppgaver kun tilgjengelige gjennom Brage. Kun oppgaver med karakter A-C blir offentliggjort.

Hvis oppgaven din er konfidensiell, eller hvis du ikke ønsker å ha den offentlig tilgjengelig, følger du forklaringene skrevet med med *rødt i kursiv* i veiledningen som følger.

Oppgavene registreres i Brage og må være i PDF-format. Masteroppgaven skal bestå av kun én fil. Den kan maksimalt bestå av to filer i enkelttilfeller hvor vedleggene er veldig omfattende; eller hvis f.eks vedlegget inneholder sensitiv informasjon og skal være konfidensielt.

Filen du legger inn, skal inneholde hele oppgaven, inkludert den formaliserte forsiden og alle vedleggene.

Filen skal ha studentens navn i følgende format : etternavn\_fornavn (ingen spesialtegn eller mellomrom): eks.: Olsen\_Kari.pdf . OBS! Unngå å bruke æ, ø eller å.

På biblioteket kan du få hjelp med å konvertere din Word-fil til PDF format, eller med å kombinere flere filer. Vi hjelper deg også om du har noen sider som må skannes.

# Den PDF-filen som du legger inn i Brage bør være akkurat lik den trykte versjonen.

Du kan begynne registreringen og lagre posten før den er ferdig, og fullføre senere. Da bruker du knappen "Lagre registrering , og fortsett senere". Du vil se at registreringen din ligger på <u>Uferdige</u> <u>registreringer</u> på ditt område når du har logget deg på så du kan fortsette.

Nedenfor vil du se skjermbilder som viser hvordan du skal registrere din oppgave. NB! Noen felt er obligatoriske, men andre kan du hoppe over, så sjekk skjermbildene som følger.

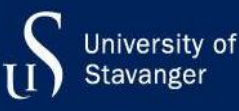

Gå til Brages førsteside: http://brage.bibsys.no/uis/ og klikk på "Logg inn" øverst på siden.

| Log in with Feide                                                    |                 |
|----------------------------------------------------------------------|-----------------|
| BIBSYS Brage has requested you to log in with Feide.                 | BIBSYS          |
| Log in with your Feide account from Stavanger. Not your affiliation? | m University of |
| Forgot your username or password?                                    |                 |
| Log in 🗳                                                             |                 |
| > Help                                                               |                 |

 $\rightarrow$ Se menyen på høyre side av skjermen, og klikk på "Registreringer".

|                                                                                                    | <b>E C H</b>       |
|----------------------------------------------------------------------------------------------------|--------------------|
| Faculty of Arts and Education [776]                                                                                                    | Fortattere         |
| Faculty of Health Sciences [0]<br>Det helsevitenskapelige fakultet                                                                                                    | Titler             |
| Faculty of Science and Technology [2097]                                                                                                    | Emneord            |
| Faculty of Social Sciences [1712]                                                                                                    | Dokumenttyper      |
| Museum of archaeology [243]                                                                                                    | Dokumenkyper       |
| Samlinger                                                                                                    | Tidsskrifter       |
| IRIS IGI                                                                                                    | Bla i alle arkiv   |
| International Research Institute of Stavanger                                                                                                    | Arkiv og samlinger |
| Konfidensielt [517]                                                                                                    |                    |
| Publikasjoner fra CRIStin [131]                                                                                                    | Utgivelsesdato     |
| Rapporter fra Universitetet i Stavanger [15]<br>Forskningsrapporter                                                                                                    | Forfattere         |
| University library [1]                                                                                                    | Titler             |
| Nye registreringer                                                                                                    | Emneord            |
| The Cook Formation Reservoir Architecture, Stratigraphy and Paleogeography in the Tampen Spur Area<br>Kirakián Silia Dahla (Mastarangoava/IIIS-TN-IPT/2017, Mastar thesis, 2017-12-10)                                   | Dokumenttyper      |
| This thesis describes the development of the prograding and aggrading, Lower Jurassic Cook Formation across Knarr Field and Garantiana discovery located in the Tampen Spur area in the Northern North Sea. 11 facies, 5 | Tidsskrifter       |
| Single-phase inverter with active ripple energy storage                                                                                                    | MIN SIDE           |
| Sutil Ortiz, Antonio Manuel (Masteroppgave/UIS-TN-IDE/2017;, Master thesis, 2017-12)<br>It is well known that conventional energy sources such as coal, oil, and natural gas are decreasing and a growing problem of     | Logg ut            |
| environmental pollution. The renewable energy sources are becoming the best alternative for a                                                                                                    | Profil             |
| Jernalderbebyggelsen på Tastarustå: Øvre Tasta, gnr. 28, bnr. 54, 63, 11 og 26, Stavanger kommune                                                                                                    | Pegietreringer     |
| Armstrong, Man J. O., Neidsen, Gitte (Oppdragsrapport,2008/13, Research report, 2008)<br>Fra Sammendrad 2016: Det ble som forventet ikke funnet store mendder av dienstander. Funnkatedorien fordeler sed på litt flint. | Registreninger     |
|                                                                                                    |                    |

På neste side velger du "Du kan starte en ny registrering". Velg den riktige samlingen fra nedtrekksmenyen: Faculty of Health Sciences (= samling for helsevitenskap (sykepleie / helsevitenskap)) > Masteroppgaver (HV).

Klikk på "Neste".

# Skjerm 1

Kun feltene som er uthevet med gult skal fylles ut. Legg inn navn, oppgavetittel, registreringsdato og velg språk. En del felt er allerede fylt ut av biblioteket; disse skal ikke endres. Hvis to el. tre skriver sammen, skal alle/begge navnene føres opp. Legg inn ett om gangen, og klikk på "Legg til".

| Registrering            |                     |           |        |        |  |          |
|-------------------------|---------------------|-----------|--------|--------|--|----------|
| Beskriv Beskriv Tilgang | Last opp Kontroller | CC Lisens | Lisens | Ferdig |  |          |
| Beskriv dokumentet      |                     |           |        |        |  |          |
| Forfatter               |                     |           |        |        |  |          |
| Etternavn               | F                   | Fornavn   |        |        |  |          |
|                         |                     |           |        |        |  | Legg til |
|                         |                     |           |        |        |  |          |
| Oisen, Per              |                     |           |        |        |  |          |
| Fjern                   |                     |           |        |        |  |          |
| Redaktør:               |                     |           |        |        |  |          |
| Etternavn               | F                   | Fornavn   |        |        |  |          |
|                         |                     |           |        |        |  | Legg til |
|                         |                     |           |        |        |  |          |
| Veileder:               |                     |           |        |        |  |          |
| Etternavn               | F                   | Fornavn   |        |        |  |          |
|                         |                     |           |        |        |  | Legg til |
| 🔲 Hansen, Kari          |                     |           |        |        |  |          |
| Fjern                   |                     |           |        |        |  |          |
|                         |                     |           |        |        |  |          |
| Tittel: *               |                     |           |        |        |  |          |
| Oppgavens tittel        |                     |           |        |        |  |          |
| Tittel på dokument.     |                     |           |        |        |  |          |
| Alternativ tittal       |                     |           |        |        |  |          |
|                         |                     |           |        |        |  | Lega fil |
|                         |                     |           |        |        |  |          |

Brukes hvis dokumentet har flere titler.

| Jtgivelsesdato: *                  |                                         |                                         |              |
|------------------------------------|-----------------------------------------|-----------------------------------------|--------------|
| Nr.                                | Måned                                   | Dag                                     |              |
| 2020                               | april                                   |                                         |              |
| un år er obligatorisk.             |                                         |                                         |              |
|                                    |                                         |                                         |              |
| tgiver:                            |                                         |                                         |              |
|                                    |                                         |                                         |              |
| Driginalversjon:                   |                                         |                                         |              |
|                                    |                                         |                                         |              |
| lenvisning til publiseringskanal f | or originalversjon. F.eks. Acta Orthopa | edica. 2014, 85 (5), 463-469).          |              |
| Består av:                         |                                         |                                         |              |
|                                    |                                         |                                         | Legg til     |
| srukes for å beskrive de enkelte   | delene av et dokument hvis ikke alle k  | an lastes opp, f.eks. artikkelbaserte a | vhandlinger. |
|                                    |                                         |                                         |              |
| Sorio:                             |                                         |                                         |              |
| littel                             | Nummer                                  |                                         |              |
|                                    |                                         |                                         | Leon til     |
|                                    |                                         |                                         |              |
| Masteroppgave/UIS-HV/2020          | )                                       |                                         |              |
| Fiern                              |                                         |                                         |              |
| - Jen                              |                                         |                                         |              |
| Tidsskrift:                        |                                         |                                         |              |
|                                    |                                         |                                         |              |
| Fittel på tidsskrift.              |                                         |                                         |              |
|                                    |                                         |                                         |              |
| Volum:                             |                                         |                                         |              |
|                                    |                                         |                                         |              |
| Volum for tidsskrift.              |                                         |                                         |              |
|                                    |                                         |                                         |              |
| Hefte:                             |                                         |                                         |              |
|                                    |                                         |                                         |              |
| Heftenummer for tidsskrift.        |                                         |                                         |              |
|                                    |                                         |                                         |              |
| Sidetall:                          |                                         |                                         |              |
|                                    |                                         |                                         |              |

Startside og sluttside for artikkel eller kapittel f.eks.: 9-19. Totalt antall sider for bok f.eks.: 99

#### Prosjekt:

| Finansieringskilde og prosjektkode. EU-prosjekter må registreres slik: EC/[progr<br>Horisont 2020 og FP7 for 7. rammeprogram. F.eks: EC/H2020/641918 eller EC/<br>[Finanisieringskilde]: [projektreferanse]. F.eks. Norges forskningsråd: 227607. | am]/[prosjektreferanse] hvor H2020 må brukes for<br>FP7/266213. Andre prosjekt kan registreres slik: |
|----------------------------------------------------------------------------------------------------|----------------------------------------------------------------------------------------------------|
| ldentifikator:                                                                                                    |                                                                                                    |
| ISSN                                                                                                    | Legg til                                                                                             |
|                                                                                                    |                                                                                                    |
| Læringsobiekt                                                                                                    |                                                                                                    |
| Forelesning                                                                                                    |                                                                                                    |
| Kart<br>Mastergradsoppgave                                                                                                    |                                                                                                    |
| Partitur                                                                                                    |                                                                                                    |
| Patent                                                                                                    |                                                                                                    |
| Rruk "ctrl" eller "shift" for å velge mer enn en                                                                                                    |                                                                                                    |
| Stuk our olici shine for a vege file entren.                                                                                                    |                                                                                                    |
|                                                                                                    |                                                                                                    |
| Sprák:                                                                                                    |                                                                                                    |
| Velg språk                                                                                                    |                                                                                                    |
|                                                                                                    |                                                                                                    |
| Lagre og lukk Neste >                                                                                                    |                                                                                                    |

I feltet "Dokumenttype" står det allerede "Mastergradsoppgave"; det skal ikke endres.

# SKJERM 2 Registrering: Beskriv dokumentet ditt (forts.)

| Regist                         | rerin                          | g           |               |             |           |        |        |           |
|--------------------------------|--------------------------------|-------------|---------------|-------------|-----------|--------|--------|-----------|
| Beskriv f                      | Beskriv                        | Tilgang     | Last opp      | Kontroller  | CC Lisens | Lisens | Ferdig |           |
| Beskriv d                      | okume                          | entet       |               |             |           |        | 0.<br> |           |
| Norske vitens                  | skapsdisi                      | pliner:     |               |             |           |        |        |           |
|                                |                                |             |               |             |           |        |        | Legg til  |
| Norsk inndelin<br>Frie emneord | ng av viten<br><mark>1:</mark> | iskapsdisip | liner         |             |           |        |        | L egg til |
| Frie emneord                   | må skilles                     | fra hveran  | idre ved bruk | av LEGG TII |           |        |        |           |
| 🗌 sykepleie                    |                                |             |               |             |           |        |        |           |
| helsevitens                    | skap                           |             |               |             |           |        |        |           |
| Fjern                          |                                |             |               |             |           |        |        |           |

| -           |  |   |     |   |   |   |       |   |   |
|-------------|--|---|-----|---|---|---|-------|---|---|
| Commondrogi |  | ~ | ro  | ~ | - | 0 | <br>- | - | e |
| Sammenulau. |  | u | I a | u |   | е |       | а | - |

| Legg | til |
|------|-----|
|------|-----|

 $\checkmark$ 

#### Sponsor:

1

#### **Opphavsrett:**

Informasjon om hvem som har opphavsretten til innholdet.

#### Beskrivelse:

#### Lokal kode:

#### Versjon:

Velg versjon

#### Geografisk område:

Geografisk referanse for innhold f.eks. Norway eller Norway, Oslo.

| < Forrige | Lagre og lukk | Neste > |
|-----------|---------------|---------|
| 5         | 5 5           |         |

I Emneordfeltet må du skrive et eller to standardiserte hovedemneord. Skriv ett emneord om gangen, og klikk på "legg til" før du skriver det neste.

Skriv : helse- og sosialfag og enten: spesialsykepleie, helsevitenskap, helsesøsterfag, rus- og psykisk helsearbeid, eller PHCC

I tillegg til disse standard emneordene kan du legge inn dine egne emneord som står på oppgavens forside. Husk: Et ord (eller ett begrep) om gangen uten stor forbokstav. Klikk på "legg til" før du legger inn det neste.

### Sammendrag/Abstract

I Sammendragfeltet limer du inn sammendraget fra oppgaven din. La teksten være som den er; det er ingen tekstbehandlingsfunksjon i dette feltet.

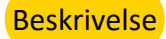

### I feltet Beskrivelse legger du inn et engelsk hovedemneord etter "Master's thesis in ...." Skriv :

for : for Helse- og sosialfag / helsevitenskap: for Sykepleie: for helsesøsterfag: for PHCC: for rus- og psykisk helsearbeid: for relasjonsbehandling:

Health and social sciences Nursing science Public health nursing Pre-hospital critical care Mental health and addiction issues Relational treatment

med stor forbokstav → Klikk "Neste"

### SKJERM 3

### Tilgangsinnstillinger

Her kan du indikere om din oppgave skal være konfidensiell / ikke skal publiseres. Dette gjelder f.eks. hvis du skal skrive en artikkel basert på oppgaven. Hvis oppgaven aldri skal publiseres, skriver du inn en dato langt frem i tid, f eks 2500-01-01. Du endrer datoen ved å klikke i kalenderen, og endre årstall. Hvis du ønsker 2 års sperring, setter du datoen to år frem i tid. F.eks: Innlevering 26.04.2020, og 2 års embargo - sett datoen 2022-04-26. Før opp grunn : f.eks. "Pga. publisering av artikkel".

|        | _       |       | _       |        | _      |       |                  |   |      |
|--------|---------|-------|---------|--------|--------|-------|------------------|---|------|
| Besk   |         | Besk  |         | Tilgar | ng     |       |                  |   |      |
| Filga  | ings    | inns  | stillin | ger    |        |       |                  |   |      |
|        |         |       |         |        |        |       |                  |   |      |
| Emb    | argo    | D     |         |        |        |       |                  |   |      |
| kke oʻ | ifentli | aaiør | ina fø  | r angi | tt dat | ·o:   |                  |   |      |
|        | lonal   | 99151 | ing ioi | ungi   | tt dat | .01   |                  |   |      |
|        |         |       |         |        |        |       |                  |   | <br> |
| 0      |         | Арг   | il 20   | 18     |        | 0     | m-dd             |   |      |
| Su     | Мо      | Tu    | We      | Th     | Fr     | Sa    |                  |   |      |
| 1      | 2       | 3     | 4       | 5      | 6      | 7     |                  |   |      |
| 8      | 9       | 10    | 11      | 12     | 13     | 14    |                  |   |      |
| 15     | 16      | 17    | 18      | 19     | 20     | 21    |                  |   |      |
| 22     | 23      | 24    | 25      | 26     | 27     | 28    |                  |   |      |
| 29     | 30      |       |         |        |        |       | n inkl. mellomro | m |      |
|        |         |       |         |        |        |       |                  |   |      |
| < Fo   | rrige   | Lag   | gre og  | lukk   | Ne     | ste > |                  |   |      |
|        |         |       |         |        |        |       |                  |   |      |

### **SKJERM 4**

Last opp PDF-filen med knappen "bla gjennom". Filen skal ha ditt navn : "Etternavn\_Fornavn.pdf" - Klikk "Neste"

| Beskriv       | Beskriv      | Tilgang        | Last opp      |              |                   |            |     |
|---------------|--------------|----------------|---------------|--------------|-------------------|------------|-----|
| Last opp      | fil(er)      |                |               |              |                   |            |     |
| Eil. *        |              |                |               |              |                   |            |     |
| FII; "        |              | Bla die        | ennom         |              |                   |            |     |
|               |              | Dia gje        |               |              |                   |            |     |
| Beskrivelse   | av fil:      |                |               |              |                   |            |     |
|               |              |                |               |              |                   |            |     |
| Du kan di en  | kort beskr   | rivelse av fil | en, for ekser | npel "Hoveda | rtikkel" eller "D | atagrunnla | a". |
| Du nun gi on  | Nort Book    | inoice ar in   |               |              |                   | atagranna  | 9.  |
| lkke offentli | aaiørina f   | ør angitt d    | ato:          |              |                   |            |     |
| 2020-04-2     | 6            | 5              |               |              |                   |            |     |
| Gyldia datofe | ormat: www   | / \\\\\_mm     | www.mm_de     | 1            |                   |            |     |
| Cyluig daton  | Siniac yyy   | , yyyy-iiiii,  | , yyyy-mm-ac  | 4            |                   |            |     |
| Begrunnels    | e for utsat  | tt offentlige  | qiøring:      |              |                   |            |     |
| Skal skrive   | e en artikke | el             |               |              |                   |            |     |
|               |              |                |               |              |                   |            |     |
|               |              |                |               |              |                   |            |     |
| Begrunnelse   | n kan inne   | holde inntil   | 100 tean ink  | l mellomrom  |                   |            |     |
| Dogramoioo    |              |                | roo togri int |              |                   |            |     |
| Loot opp fi   | l og logg ti | 1              |               |              |                   |            |     |
| Last opp II   | i og legg ti | пу             |               |              |                   |            |     |
|               |              |                |               |              |                   |            |     |
| < Forrige     | Lagre o      | g lukk 🛛 🛔     | Veste >       |              |                   |            |     |

Som oftest vil det kun være aktuelt å laste opp én fil, men hvis du har separate vedlegg, kan du laste opp flere filer, og angi en beskrivelse for hver fil, eks "Masteroppgave" el. "vedlegg". *Det er mulig å angi at kun den éne filen skal være konfidensiell; da kan du sette inn dato her. Oppgaven vil da kunne søkes opp og leses, bortsett fra den ene fila.* Klikk "Neste"

### SKJERM 5

Registrering: Kontroller registreringen. Ikke helt i mål, men du nærmer deg slutten. Her kan du kontrollere informasjonen du har registrert. Hvis noe ikke stemmer kan du gå tilbake og rette på dette. Klikk på "Korriger en av disse".

### Kontroller registreringen

| Beskriv dokumentet                                     |
|--------------------------------------------------------|
| Forfatter: Olsen, Olla                                 |
| Veileder: Johnsen, Jonas                               |
| Tittel: Den beste masteroppgaven i sykepleie noensinne |
| Utgivelsesdato: 2018-04                                |
| Dokumenttype: Mastergradsoppgave                       |
| Språk: Norsk, Bokmål                                   |
| Korriger en av disse                                   |
| Beskriv dokumentet                                     |
| Frie emneord: sykepleie                                |
| Frie emneord: helsevitenskap                           |
| Sammendrag: Dette er sammendraget av oppgaven:         |
| Korriger en av disse                                   |
| Tilgangsinnstillinger                                  |
|                                                        |
| Privat innførsel: Innførselen vil bli søkbar           |
| Korriger en av disse                                   |
| Last opp fil(er)                                       |
| Olsen_Olla.pdf - Adobe PDF (Kjent)                     |
| Korriger en av disse                                   |
| < Forrige Lagre og lukk Neste >                        |

## **SKJERM 6**

Lisensier verket ditt:

Her kan du velge å sette inn en lisens, eller hoppe over. Vi anbefaler å velge en Creative commonslisens, men det er valgfritt. Hvis du er i tvil om hva dette betyr, kan du lese mer ved å gå til https://creativecommons.no/lisenser.

Hvis du velger "yes" og "yes" får du CC BY-lisensen som gir andre rett til å dele og bearbeide ditt verk, men de må alltid navngi lisensgiveren (deg) og indikere om det er gjort noen endringer.

Klikk "Neste" når du er fornøyd.

# Lisensier verket ditt

Hvis du ønsker det kan du gjøre verket ditt tilgjengelig under en Creative Commons-lisens. Creative Commonslisenser styrer hva andre kan gjøre med det.

| Lisens:               |                      |                 |
|-----------------------|----------------------|-----------------|
| Creative Co           | ommons               | •               |
| Allow com<br>No  Ye   | mercial uses o<br>es | of your work? 🕕 |
| Allow modi<br>ShareAl | ifications of ye     | our work? 🕕     |
| Du må klikke          | e Neste for å la     | gre endringene. |
| < Forrige             | Lagre og lukk        | Neste >         |

## **SKJERM 7**

Ett siste steg: For at Brage skal kunne gjøre dokumentet ditt åpent tilgjengelig på internett må du godta betingelsene nedenfor. Du godtar ved å klikke på knappen "Jeg aksepterer lisensen" og "Fullfør registreringen".

Registreringen din vil ikke bli slettet selv om du ikke godtar avtalen. Den vil være tilgjengelig for deg fra "Min Brage". Du kan komme tilbake til saken, og godta avtalen etter at eventuelle problemer er løst.

# Distribusjonslisens

For at dokumentet ditt skal kunne gjøres åpent tilgjengelig på internett, må du godta betingelsene nedenfor.

Du godtar betingelsene ved å velge "Jeg aksepterer lisensen" og klikke "Fullfør registrering".

Avtale om tilgjengeliggjøring av masteroppgave -----

Denne avtale er inngått mellom Universitetsbiblioteket i Stavanger og masterstudenten.

Avtalen gir Universitetsbiblioteket i Stavanger (UBIS) vederlagsfri rett, men ikke plikt\* til å legge forfatterens masteroppgave i Brage slik at den blir tilgjengelig på Internett fra dato som gitt over. Forfatteren kan publisere masteroppgaven i papirform eller elektronisk annetsteds i en identisk eller endret versjon, men må være klar over konsekvenser ved tilgjengeliggjøring i Brage. Hvis masteroppgaven eller deler av masteroppgaven planlegges publisert i et tidsskrift eller ved et forlag, må forfatteren innhente nødvendige tillatelser fra tidsskriftet/forlaget på forhånd. Forfatteren garanterer at hun eller han har opphavsrett til arbeidet, eller tillatelse fra rettighetsinnehaverne til å legge dette i Brage. Forfatteren overleverer masteroppgaven i et maskin-leselig format spesifisert av Brage. UBIS legger masteroppgaven på Internett med tekst, bilder, tabeller og grafikk slik den mottas fra forfatteren, med de justeringer som er nødvendig for elektronisk tilgjengeliggjøring. Oppgaven skal være tilgjengelig fra UiS via Internett så lenge vi har et institusjonelt arkiv i drift. Dette medfører at andre nettsteder kan lenke til dokumentet. UBIS har rett til å tilpasse masteroppgavens utforming til bruk i nye versjoner av program- og/eller maskinvare, samt konvertere (uten å påvirke innholdet) til andre formater og medier slik at dokumentet kan bevares. UBIS eller overordnede organer kan ikke utnytte masteroppgaven i økonomisk hensikt. Arbeidet kan brukes, det vil si vises til, lenkes til, siteres fra, skrives ut og lastes ned, innenfor de rammer som lov om opphavsrett til åndsverk av 12.mai 1961 nr.2 (åndsverkloven) med endringer angir, jfr. http://www.lovdata.no/all/nl-19610512-002.html Ved tilgjengeliggjøring i UiS Brage kan dokumentet underlegges en Creative Commons-lisens. Dette innebærer at andre kan bruke elementer fra ditt arbeid fritt i sin forskning, men de forplikter seg til å kreditere deg i henhold til standard regelverk. Dersom ikke noe annet avtales gjør vi dokumenter tilgjengelige under en såkalt CC BY-lisens. Den tillater ingen kommersiell bruk eller endringer av ditt verk uten innhenting av spesiell tillatelse. Avtalen kan når som helst heves av begge parter. Les mer om Creative Commons her: http://creativecommons.org/.

Avtalen kan når som helst heves av begge parter. \* Det er bare oppgaver med karakter A-C som vil bli lagt i Brage. Hvis du har sporsmål angående denne lisensen, kontakt arkivets administrator.

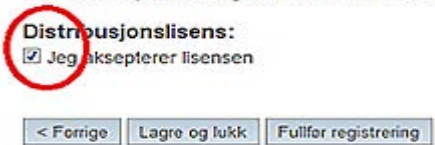

Selv om oppgaven din er konfidensiell eller du ikke ønsker å gjøre den tilgjengelig i Brage, må du likevel klikke på "jeg aksepterer lisensen", for at UiS skal ha et eksemplar.

### SKJERM 8

# Registreringen er fullført

Den innførselen du har registrert kan bli sendt til godkjenning før publisering i arkivet. Du vil få beskjed via e-post når den er publisert, eller hvis det skulle oppstå problemer. Du kan sjekke status for dine registreringer på Min side.

Gå til registreringssiden

Registrer nytt dokument i denne samlingen

Du er ferdig! Registreringen er fullført.